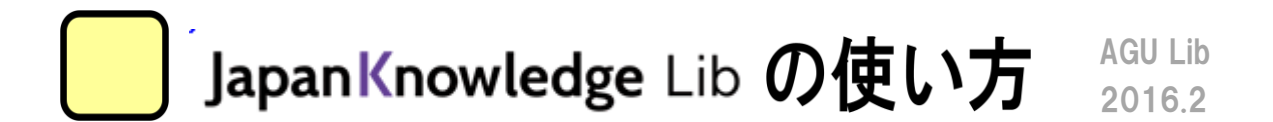

「Japan Knowledge Lib」とは?

・約50種類の辞事典、叢書、雑誌が検索できる国内最大級の辞書・事典サイトです。基本検索はすべての辞事典を横断検索しやすいようにシンプルな作りにしている一方、詳細(個別) 検索では各辞事典に応じたオリジナルな絞り込み機能(ファセット)を加え、よい詳しく検索できるようになっています。

#### ●以下の手順でデータベースを開きます

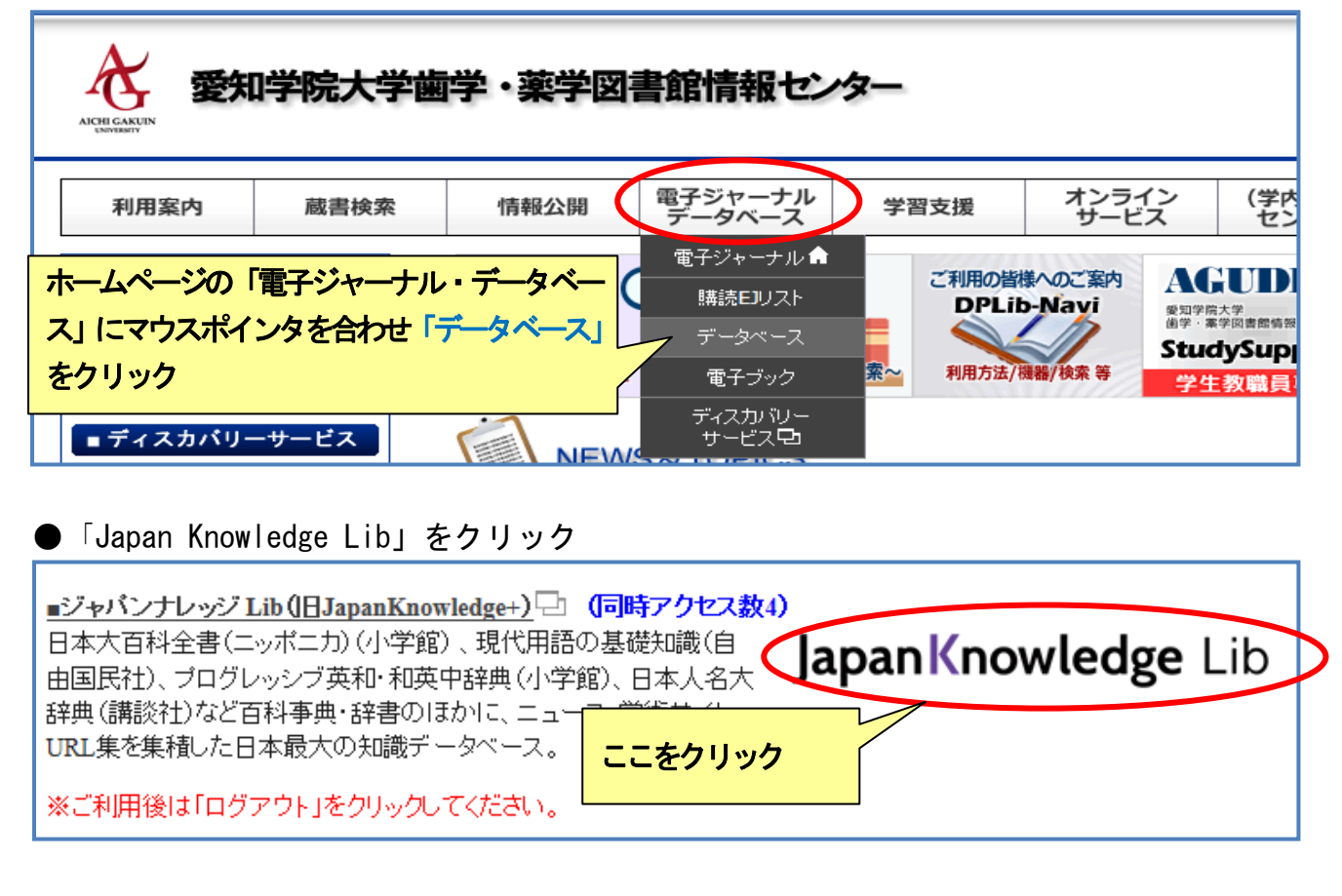

#### ●ログイン画面が開く

| lapanKno                      | owledge Lib |      |            | コンテンツ 導入機関 お問い合わせ よくある質問 ENGLISH |      |         |  |  |  |
|-------------------------------|-------------|------|------------|----------------------------------|------|---------|--|--|--|
| Pelennen                      |             | 5    | HOME       | 学校・研究機関でのご                       | FUTE | 個人でのご利用 |  |  |  |
| 基本検索                          | 詳細(個別)検索    | 本棚   |            |                                  |      |         |  |  |  |
| ジャパンナレッジ Lib<br>JKBooks<br>東洋 | 経済新華        | 艮/週刊 | ー<br>リ東洋経済 |                                  |      | □グインする  |  |  |  |

## ●検索画面が開く(基本検索)

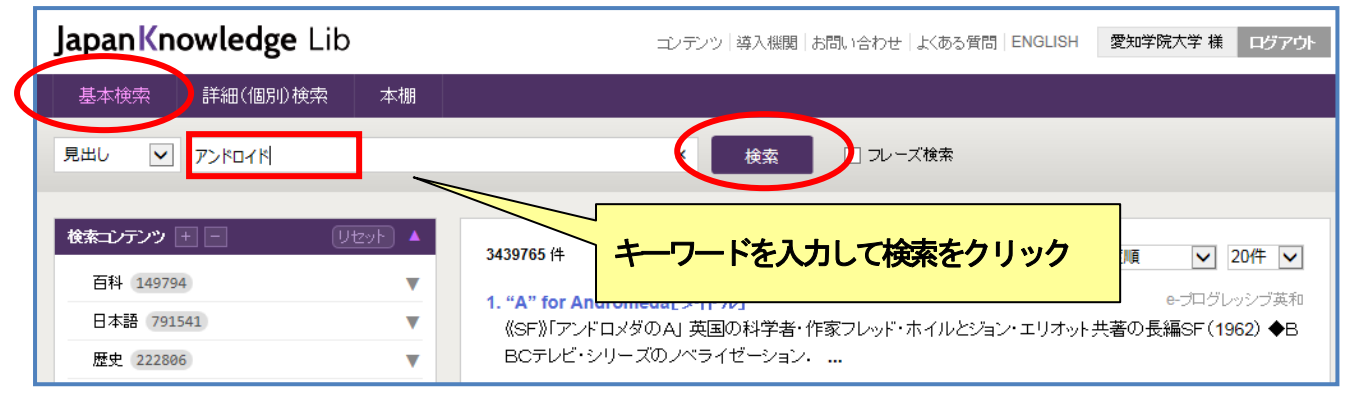

## ●結果表示画面

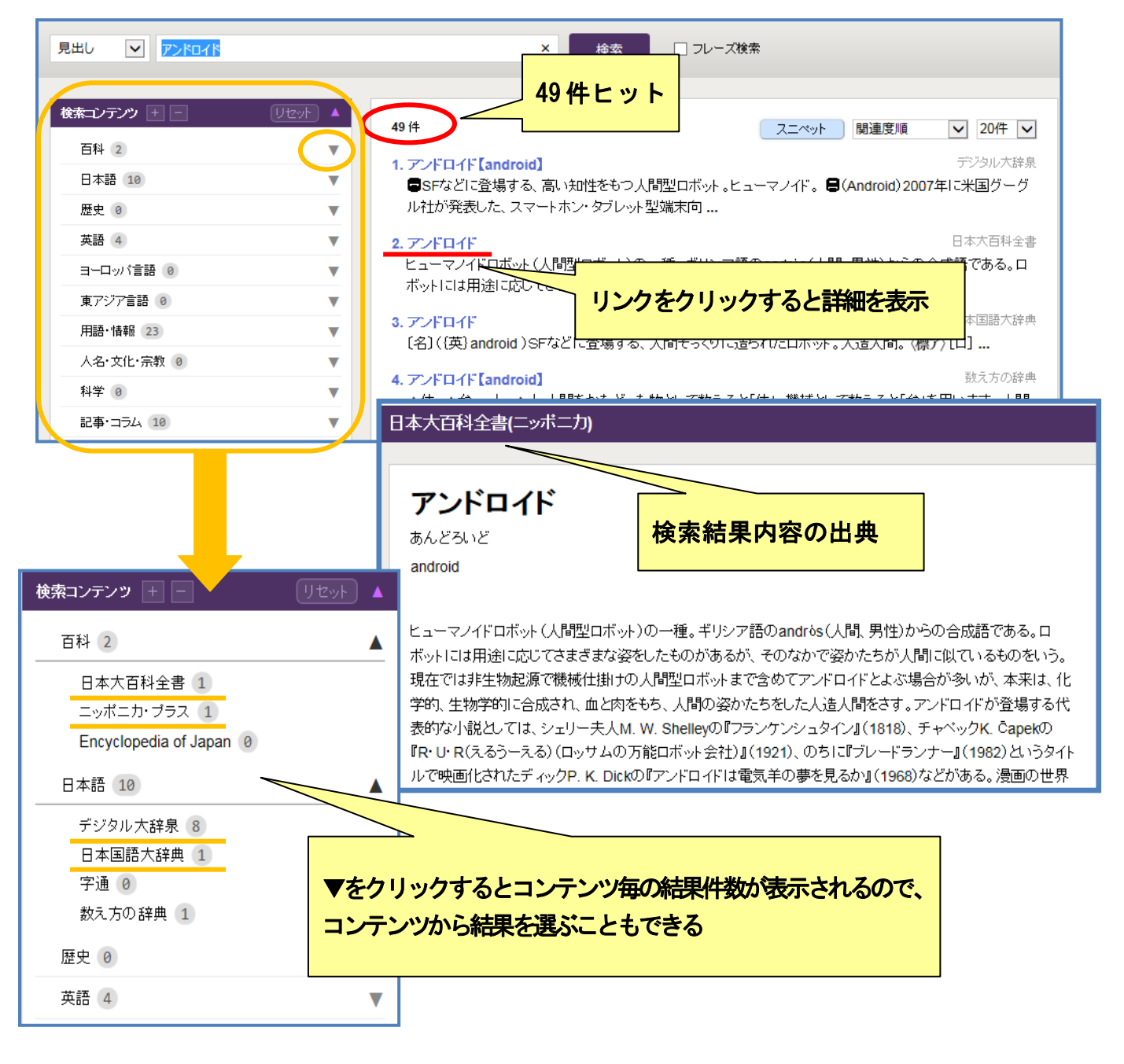

## ●詳細検索

| 基本検索                                                                                                    | 詳細(個別)検索 | 本棚                           |                                       |                  |                                                                       |                                                                                         |                                                              |
|----------------------------------------------------------------------------------------------------|----------|------------------------------|---------------------------------------|------------------|-----------------------------------------------------------------------|-----------------------------------------------------------------------------------------|--------------------------------------------------------------|
| 詳細検索のコンテンツを選ぶ<br><b>すべてのコンテンツ</b><br>日本大百科全書<br>Encyclopedia of Japan<br>日本国語大辞典<br>字通<br>日本歴史地名大系<br>イミダス 2015<br>2<br>現代用語の基礎知識 2015<br>会社四季報 2016新春<br>週刊エノミスト 2015-16<br>NNA 2015-16<br>東洋文庫<br>日本古典文学全集<br>文庫ケビジュ |          | ロボット<br>かつ (AND)<br>かつ (AND) | <ul> <li>✓ 人工知能</li> <li>✓</li> </ul> | ×                | <ul><li>範囲:</li><li>見出し</li><li>見出し</li><li>見出し</li><li>見出し</li></ul> | 条件:         ♥       部分一致         ♥       部分一致         ♥       部分一致         ♥       部分一致 | 検索<br>クリア                                                    |
|                                                                                                    |          | teyt)<br>キー<br>予め            | ワードを追加す<br>選択しておくこ                    | るだけでなく、<br>ともできる | 詳細検索の                                                                 | コンテンツを                                                                                  | <ul> <li>20件</li> <li>デジタル大辞泉</li> <li>07年Iこ米国グーグ</li> </ul> |

#### ●検索結果表示

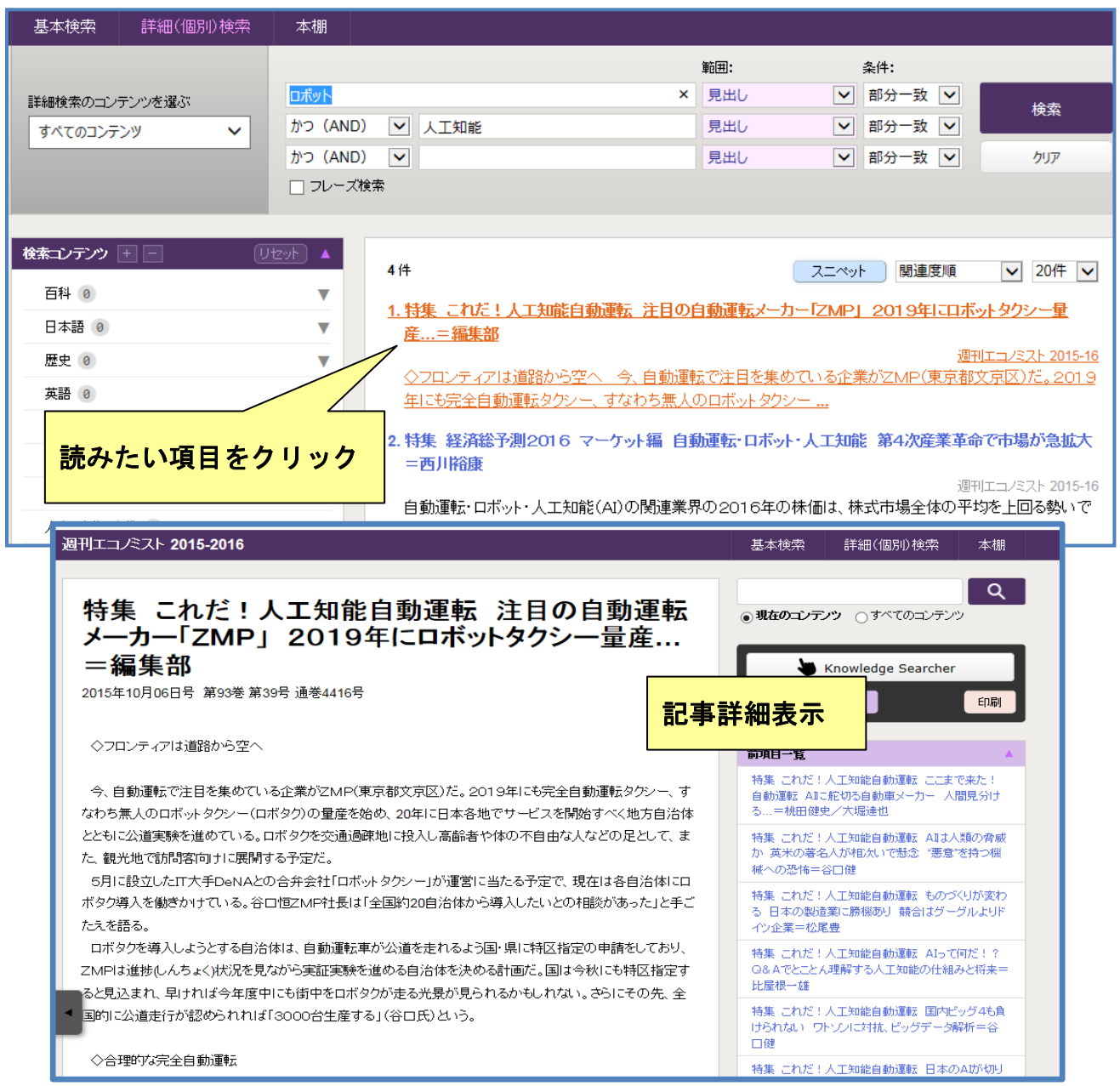

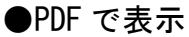

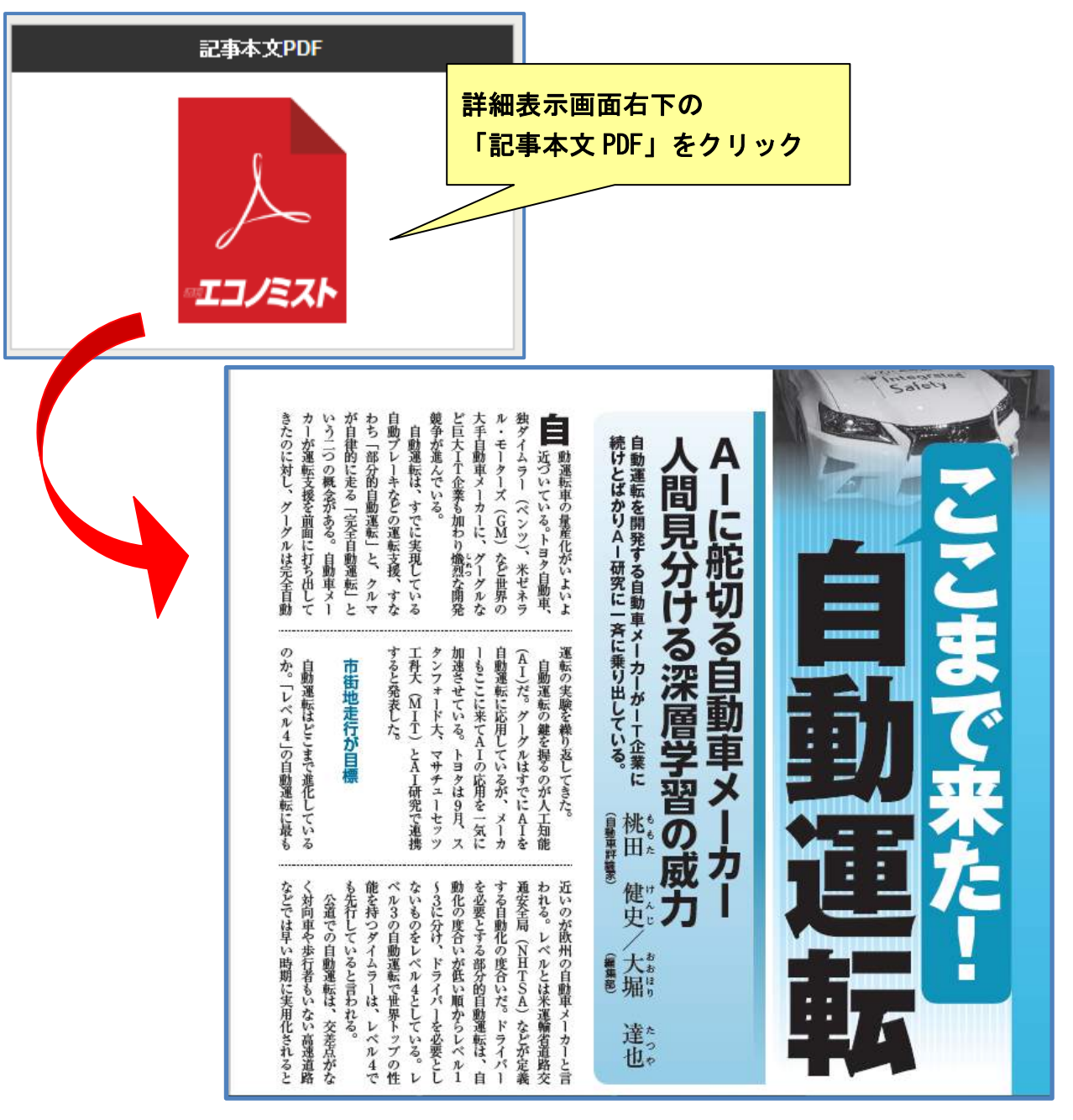

# ●ログアウトをクリックして終了

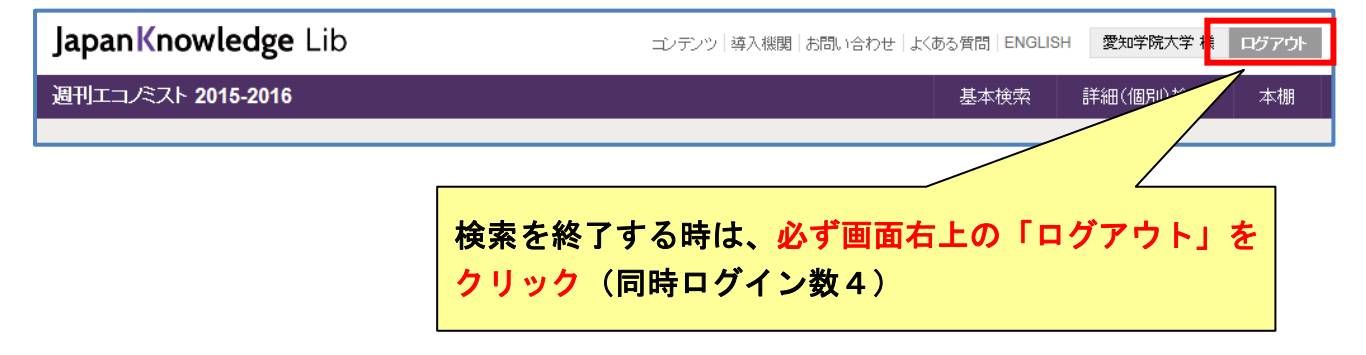